# HƯỚNG DẪN THAM GIA CUỘC THI

(Ban hành kèm theo kế hoạch số 357/KH-CĐVNPT-TG ngày 12 / 6 /2025)

## I. PHẦN MỀM CUỘC THI

#### 1. Website

- Kích chọn Website https://congdoan.vnpt.vn
- Kích chọn banner Cuộc thi VNPT 80 năm Vững bước tiên phong

## 2. App Công đoàn VNPT

- Máy điện thoại sử dụng hệ điều hành iOs hoặc Adroid, tải App Công đoàn VNPT từ store

- Sau khi tải thành công kích chọn "Danh mục" phía cuối của app, sau đó chọn iCon Thi trực tuyến.

# II. ĐOÀN VIÊN THAM GIA THI

# 1. Đăng nhập

1.1. Sử dụng email VNPT

Nếu cá nhân đang có email VNPT trong cơ sở dữ liệu đoàn viên. Đăng nhập email VNPT với mật khẩu và xác thực tập trung SSO qua mã OTP.

Trường hợp có email VNPT nhưng không có thông tin trong cơ sở dữ liệu đoàn viên. Khi đăng nhập phần mềm thông báo « Tài khoản của bạn không có trong cơ sở dữ liệu đoàn viên, đề nghị liên hệ với chủ tịch công đoàn cơ sở để được cấp quyền ». Đoàn viên cần liên hệ chủ tịch công đoàn cơ sở để tạo tài khoản cho cá nhân tham gia dự thi.

1.2. Sử dụng điện thoại di động cá nhân

Một số trường hợp đoàn viên công đoàn không có email VNPT, tham gia cuộc thi bằng số điện thoại di động cá nhân đã được lưu thông tin trong cơ sở dữ liệu đoàn viên.

- Nếu đoàn viên đã có email VNPT thì không được tham gia thi bằng số điện thoại di động.

- Nếu đoàn viên không có thông tin hoặc số điện thoại trong cơ sở dữ liệu đoàn viên, đề nghị liên hệ với chủ tịch công đoàn cơ sở để đăng ký thông tin đoàn viên và tham gia thi.

Lưu ý: Lần đầu tiên sử dụng điện thoại di động cá nhân để tham gia thi cần kích nút "Quên mật khẩu" để lấy mật khẩu mới chính là mã OTP được gửi đến số di động cá nhân.

#### 2. Xác nhận thông tin cá nhân

Sau khi đăng nhập thành công, kiểm tra lại chính xác thông tin cá nhân được cập nhập: chức danh/đơn vị trực thuộc/ Phòng, tổ, trạm... Nếu không đúng đơn vị công tác, ngày sinh, điện thoại đề nghị liên hệ với chủ tịch công đoàn cơ sở đề cập nhật từ cơ sở dữ liệu đoàn viên.

### 3. Tham gia thi

### 3.1. Thi trắc nghiệm

Mỗi cá nhân được làm không quá 3 lần thi trắc nghiệm, mỗi lần làm bài thi trắc nghiệm thời gian không quá 30 phút. Khi làm xong cần gửi bài. Nếu không gửi bài lần sau không được làm tiếp tục bài vừa làm, coi như mất lượt. Sau khi làm đủ 30 câu và gửi bài phần mềm sẽ thông báo điểm và thời gian làm bài của lần thi trắc nghiệm đó. Cá nhân có thể kích nút xem kết quả chi tiết bài làm của lần vừa thi.

### 3.2. Thi tự luận

Sau khi thi xong lượt thi lần thứ nhất hoặc xong cả 3 lượt thi trắc nghiệm, kích chọn thi tự luận.

Nội dung làm bài tự luận không quá tối đa 1.500 chữ. Có thể kèm tài liệu liên quan (word, pdf, slide, hình ảnh; riêng videoclip gửi đường link dẫn trên nội dung tự luận) tối đa 03 file, mỗi file không quá 10 Mb.

Trong quá trình soạn thảo bài thi, có thể kích nút « Cập nhật » để ghi bài thi vào hệ thống. Sau khi nhập đầy đủ thông tin kích nút « Nộp bài thi ». Sau khi nộp bài thi không thể cập nhật nội dung tự luận.

Lưu ý: Thời gian làm bài tự luận 24 giờ, tính thời gian từ khi kích nút vào thi trắc nghiệm.